Directions for MSU students- Ed 260L Binders in TK20

- 1. Go to tk20: <u>https://minotstateu.tk20.com</u>
- 2. Log into Tk20 using the same username and password as for your other MSU logins. You just need firstname.lastname and NOT the @minotstateu.edu part.
- 3. Look on the left side of the page for the link marked FIELD EXPERIENCE and click on it.

4. You should see something like this on your screen:

| =                    |   | Field Experienc   | A     Sield Experience     Sield Experience |                               |                     |                           |                            | Help                                      |
|----------------------|---|-------------------|---------------------------------------------|-------------------------------|---------------------|---------------------------|----------------------------|-------------------------------------------|
| номе                 |   | There experies to | e - med experience - med experience         |                               |                     |                           |                            | map                                       |
|                      |   | FIELD EXPE        | RIENCE                                      |                               |                     |                           |                            |                                           |
| ARTIFACTS            |   |                   |                                             |                               |                     |                           |                            |                                           |
| COURSES >            |   |                   |                                             |                               |                     |                           |                            |                                           |
| FIELD EXPERIENCE ~   |   |                   | Name 🗸                                      | Start Date $\bigtriangledown$ | Due Date            | Status $\bigtriangledown$ | Sent By $\bigtriangledown$ | Placement                                 |
| FIELD EXPERIENCE ~   |   |                   | Early Level Clinical I ED 260L Fall 2018    | 11/01/2018 01:29 PM           | 12/07/2018 11:55 PM | Assessment Completed      | Admin, FE                  | Cooperating Teacher :                     |
| Field Experience 🗸 🗸 | Ľ |                   |                                             |                               |                     |                           |                            | Miller,Mary<br>Faculty : Borden-King,Lisa |
| DODTFOLIOS X         |   |                   |                                             |                               |                     |                           |                            |                                           |

Click on the blue link that says Early Level Clinical I ED 260L

5. Click on the hours log tab.

|                     | $\equiv$ | Field Experience > Field Experience > Field Exp                                                                                                    | Help Desk Request Support                                   |  |  |  |
|---------------------|----------|----------------------------------------------------------------------------------------------------|-------------------------------------------------------------|--|--|--|
| HOME                | >        | Las advantas - Las advantas - Las a |                                                             |  |  |  |
| APPLICATIONS        | >        | ED 260L EARLY LEVEL CLINICAL I FALL 2020                                                                                                    |                                                             |  |  |  |
| ARTIFACTS           | >        | ED 2001 Faster and Clister L Fall 2020                                                                                                    |                                                             |  |  |  |
| COURSES             | >        | ED 260L Early Level Clinical I Fail 2020                                                                                                    | Journal Notes Hours Log Assessment Feedback                 |  |  |  |
| FIELD EXPERIENCE    | ~        | Field Experience Name:                                                                                                    | ED 260L Early Level Clinical I Fall 2020                    |  |  |  |
| FIELD EXPERIENCE    | ~        | Description                                                                                                    | This is the hinder template for ED 2601 heringing Fall 2020 |  |  |  |
| My Field Experience | ~ <      | Description.                                                                                                    | This is the binder template for ED 200L beginning Pair 2020 |  |  |  |
| PORTFOLIOS          | >        | Start Date:                                                                                                    | 11/24/2020 01:48 PM                                         |  |  |  |
|                     |          | Due Date:                                                                                                    | 12/16/2020 11:55 PM                                         |  |  |  |

6. Click on the select button for the hours log on the right side of your screen.

|                     | $\equiv$ | Field Experience > Field Experience > My Field Experience > ED 260L Early Level Clinic | Help Desk Request Sur             |               |
|---------------------|----------|----------------------------------------------------------------------------------------|-----------------------------------|---------------|
| HOME                | >        | Their experience of their experience of my their experience of the entry sector entry  | (Help Desk) (Request Sup          |               |
| APPLICATIONS        | >        | ED 260L EARLY LEVEL CLINICAL I FALL 2020                                               |                                   |               |
| ARTIFACTS           | >        |                                                                                        |                                   |               |
| COURSES             | >        | ED 260L Early Level Clinical I Fall 2020 Journal Notes                                 | Assessment Feedback               |               |
| FIELD EXPERIENCE    | ~        | INSTRUCTIONS                                                                           | ATTACHMENT(S):                    |               |
| FIELD EXPERIENCE    | ~        |                                                                                        | 0-Hours Log: Hours Log:           | Select        |
| My Field Experience | ~ <      |                                                                                        |                                   | Not Submitted |
| PORTFOLIOS          | >        |                                                                                        | ADDITIONAL ATTACHMENTS (ODTIONAL  | 1.            |
|                     |          |                                                                                        | ADDITIONAL ATTACHMENTS (OPTIONAL) | Ji .          |
|                     |          |                                                                                        | Additional Attachment:            | Select        |
|                     |          |                                                                                        |                                   |               |

7. You should see this on your screen:

Enter your Beginning and ending date

| APPLICATIONS >   | 0-HOURS LOG 2                                                                                                    |  |  |  |  |  |  |
|------------------|----------------------------------------------------------------------------------------------------|--|--|--|--|--|--|
| ARTIFACTS        | This from should be considered at the end of your abcomment and based on your weekly tably of hours in the conserving lated. Create a line for each neek by using the areas = button and enter your hours for this week - an numbers only - in each appropriate (attempt and any intercenter).                                                                                                    |  |  |  |  |  |  |
| COURSES >        | obout the placement and/or hours you need as to know in the description box (for example, if you completed of knows at multiple sites or with multiple sites or with multiple sites or |  |  |  |  |  |  |
| FIELD EXPERIENCE | Title* OHours Log Hours Log 2                                                                                                    |  |  |  |  |  |  |
| PORTOLIOS        | Pescription:  HOURS LOG  To hours lg a usef for all chicals, including methods and sudeet teaching Time should be Karded only in categories that or e opengrine for the clincal.  Beginning Date  Int / DO / WY  Int                                                                                                    |  |  |  |  |  |  |
|                  | Inding Date MM/CO//YWY                                                                                                    |  |  |  |  |  |  |
|                  | INTER NUMBER OF HOURS PER WEEK using anly numbers Calculate                                                                                                    |  |  |  |  |  |  |
|                  |                                                                                                    |  |  |  |  |  |  |
|                  |                                                                                                    |  |  |  |  |  |  |

• Enter the hours per work that you observed, if you need to add another week click on the green arrow and continue to enter the information.

8. When you have added all the time, type your name in the box that says Candidate Signature and select today's date.

| Candidate's Signature |                          |
|-----------------------|--------------------------|
| Date                  | MM / DD / YYYY           |
| Attached Documents:   | + Select File(s)         |
|                       | Drag and drop files here |
|                       |                          |
|                       | Add Cancel               |

- 9. When you are done, click ADD in the green box at the bottom right-hand side.
- 10. Attaching your journal notes- Go to the JOURNAL NOTES tab

|                     | $\equiv$ | Field Experience > Field Experience > Field Experience > ED 260L Early Level Clinical I Fall 20. |                                                             |  |  |  |  |
|---------------------|----------|--------------------------------------------------------------------------------------------------|-------------------------------------------------------------|--|--|--|--|
| НОМЕ                |          |                                                                                                  |                                                             |  |  |  |  |
| APPLICATIONS        |          | ED 260L EARLY LEVEL CLINICAL I FALL 20                                                           | ED 260L EARLY LEVEL CLINICAL I FALL 2020                    |  |  |  |  |
| ARTIFACTS           |          | ED 2001 Early Level Clinical I Fall 2020                                                         | Investigation Investigation                                 |  |  |  |  |
| COURSES             |          | ED 260L Early Level Clinical Fail 2020                                                           | Journal Notes Hours Log Assessment Feedback                 |  |  |  |  |
| FIELD EXPERIENCE    |          | Field Experience Name:                                                                           | ED 260L Early Level Clinical I Fall 2020                    |  |  |  |  |
| FIELD EXPERIENCE    |          | Description                                                                                      | This is the hinder template for ED 2601 heginning Fall 2020 |  |  |  |  |
| My Field Experience | ~ <      | Description. This is the billion template for ED 2000 beginning Para 2020                        |                                                             |  |  |  |  |
| PORTFOLIOS          |          | Start Date: 11/24/2020 01:48 PM                                                                  |                                                             |  |  |  |  |
|                     |          | Due Date:                                                                                        | 12/16/2020 11:55 PM                                         |  |  |  |  |

## 11. Click on the SELECT button

|                     |     | Field Experience > Field Experience > My Field Experience > ED 260L Early Level Clinical I Fall 20 Help Desk Request Support |  |  |  |  |  |
|---------------------|-----|----------------------------------------------------------------------------------------------------|--|--|--|--|--|
| НОМЕ                |     |                                                                                                    |  |  |  |  |  |
| APPLICATIONS        |     | ED 260L EARLY LEVEL CLINICAL I FALL 2020                                                                                     |  |  |  |  |  |
| ARTIFACTS           |     | ED 2601 Early Lovel Clinical J Fall 2020 Lawred Materia Haure Lee Accessment Facilitaely                                     |  |  |  |  |  |
| COURSES             |     | ED 200L Early Lever Clinical I Pail 2020 Journal Notes Hours Log Assessment Feedback                                         |  |  |  |  |  |
| FIELD EXPERIENCE    |     | INSTRUCTIONS ATTACHMENT(S):                                                                                                  |  |  |  |  |  |
| FIELD EXPERIENCE    |     | Please put ONE file with your journal notes for your ED 260L clinical here 0- Early Level Clinical I ED 260 L Select         |  |  |  |  |  |
| My Field Experience | ~ < | Journal: Not Submitted                                                                                                    |  |  |  |  |  |
| PORTFOLIOS          |     | ADDITIONAL ATTACHMENTS (OPTIONAL): Additional Attachment: Select                                                             |  |  |  |  |  |
|                     |     | Submit Save Close                                                                                                    |  |  |  |  |  |

12. Upload photos or Word documents that have your journal entries in them here. You can either drag & drop your file or use the green SELECT FILE button. TK20 does not like TIFF or PNG file formats so you might need to put the photos into a Word document or a PDF file.

| PPLICATIONS         | > SELECT 0- EARLY LEVEL CLIN         | NICAL I ED 260 L JOURNAL                                                                                            |
|---------------------|--------------------------------------|----------------------------------------------------------------------------------------------------|
| ARTIFACTS           | > Create New Artifact                |                                                                                                    |
| COURSES             | >                                    |                                                                                                    |
| FIELD EXPERIENCE    | ✓ Please put your journal notes from | your clinical experience here in order to have them available when you have your Early Level Transition Conference. |
| FIELD EXPERIENCE    | V Title:*                            | 0- Early Level Clinical I ED 260 L Journal 1                                                                        |
| My Field Experience |                                      |                                                                                                    |
| PORTFOLIOS          | > Description:                       |                                                                                                    |
|                     |                                      |                                                                                                    |
|                     |                                      |                                                                                                    |
|                     |                                      |                                                                                                    |
|                     |                                      |                                                                                                    |
|                     |                                      |                                                                                                    |
|                     |                                      |                                                                                                    |
|                     |                                      |                                                                                                    |
|                     |                                      |                                                                                                    |
|                     |                                      |                                                                                                    |
|                     | JOURNAL NOTES                        |                                                                                                    |
|                     | Please put your journal notes f      | for ED 260L + Select File                                                                                           |
|                     | in here*                             |                                                                                                    |
|                     |                                      | Drag and drop file here                                                                                             |
|                     |                                      |                                                                                                    |
|                     | Attached Documents:                  | + Select File(s)                                                                                                    |
|                     |                                      | Drag and dean files have                                                                                            |
|                     |                                      | Drag and arob files here                                                                                            |

## 13. Click on the green ADD button.

| Please put your journal notes for ED | + Select File    |                          |                   |
|--------------------------------------|------------------|--------------------------|-------------------|
|                                      |                  | Drag and drop file here  |                   |
| Attached Documents:                  | + Select File(s) |                          |                   |
|                                      |                  | Drag and drop files here |                   |
|                                      |                  |                          |                   |
|                                      |                  |                          | Add <u>Cancel</u> |

14. If you are completely done, click the green SUBMIT button.

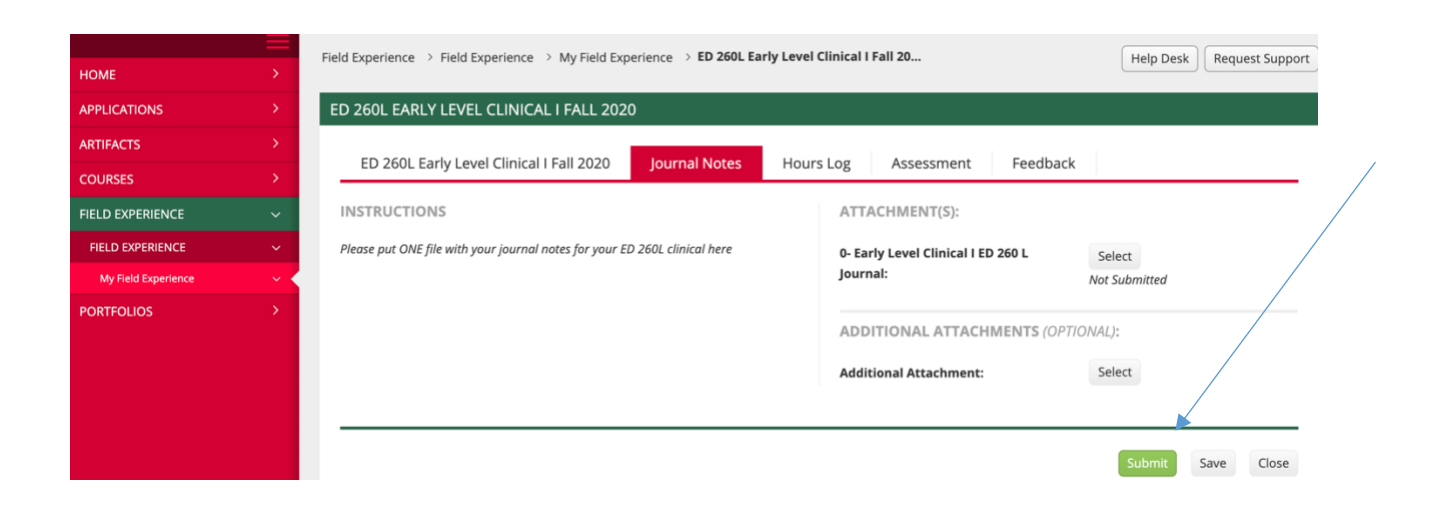